### **Opzetten betalingen Scouts Online 3.0 DEEL 2**

27 4

1.2 Maart 2025

Voor het opzetten van betalingen voor bijvoorbeeld lidmaatschappen en evenementen in Scouts Online, moet je de rol van penningmeester hebben.

#### In deel 1 is het volgende beschreven:

- Stap 1: Producten aanmaken
- Stap 2: Payment Profile maken
- Stap 3: Overeenkomst Types aanmaken
- Stap 4: Product(en) toevoegen aan Overeenkomst Type

Hieronder volgt deel 2.

### Stap 5: Overeenkomst aanmaken

Nu kan je een overeenkomst per lid/deelnemer maken.

### 1. Werkwijze voor een lidmaatschap

Voor een lidmaatschap ga je in je organisatie bij Gerelateerd naar de juiste speltak (=Organisatie eenheid/Organisation Unit) waarvan je de betaling van het lidmaatschap wil gaan starten.

| GERELATEERD            | DETAILS               |             |
|------------------------|-----------------------|-------------|
| 🕗 Organisatie Eenhe    | den (6+)              |             |
| Organisation Unit Na   | Organisatie eenheid t | Type spelta |
| Bevers N'loos          | Speltak               | Bevers      |
| Scouts N'loos          | Speltak               | Scouts      |
| Plusscouts Noordeloos  | Speltak               | Plusscouts  |
| Materialencommissie N  | Commissie             |             |
| Roverscouts Noordeloos | Speltak               | Roverscouts |
| Vervoerscommissie Noo  | Commissie             |             |
|                        |                       |             |

Je ziet nu een overzicht van actieve leden, per lid zie je welke rol gekoppeld is, bijvoorbeeld Jeugdlid, en een link naar de registratie van de 'Roltoewijzing'. Klik bij de juiste persoon op het nummer in deze kolom Roltoewijzing:

van 7 items Roltoewijzin Accou Lidnum...  $\vee$ Start Date Elegast de Grote 7000245 1 nov 2024 Karel de Grote 7000244 RA-001078 4 nov 2024 7000247 11 Jeugdlid 5 nov 2024 RA-001079 7000235 33 Jeugdli 31 okt 2024 RA-001052

couting Noordeloo

Overzicht actieve lede

Relate

Bij Gerelateerd/Related vind je het tabblad Overeenkomsten, klik hierin rechts op Nieuw, kies nu Lidmaatschap en klik op Volgende.

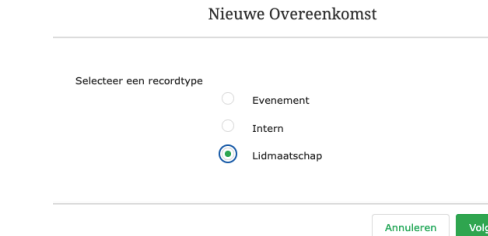

Vul in het volgende scherm de juiste gegevens in, hier koppel je o.a. het payment profile en overeenkomst type dat je eerder (bij stap 2 en 3) hebt aangemaakt, en klik op Opslaan.

NB je kan hier een andere keus maken dan waar de persoon echt aan gekoppeld is (organisatie etc), maar dan krijg je foutmeldingen.

De overeenkomst is nu gemaakt.

Wanneer er een overeenkomst is gemaakt, wordt er 's nachts automatisch een order aangemaakt

|                          | Overeenkomst mak | ken: Lidmaatschap | 1            |
|--------------------------|------------------|-------------------|--------------|
| 0                        |                  |                   | * = vereiste |
| Gegevens                 |                  |                   |              |
| Agreement Number         |                  | Start Date        |              |
|                          |                  | 01-01-2025        |              |
| Organisatie 🟮            | 5                | End Date          |              |
| Scouting Noordeloos      | ×                |                   |              |
| Role Assignment          |                  |                   |              |
| C RA-001699              | ×                |                   |              |
| * Agreement Type         | 5                |                   |              |
| i Lidmaatschap Jeugdlid  | ×                |                   |              |
| * Customer Account       | 5                |                   |              |
| 🖪 Pietje Post            | ×                |                   |              |
| Alternative Attention Of |                  |                   |              |
| Payment Information      |                  |                   |              |
| PO Number                |                  |                   |              |
| * Betaal methode         | 5                |                   |              |
|                          | *                |                   |              |
| Incasso                  |                  |                   |              |

#### 2. Werkwijze voor een evenement

Voor de betaling voor een evenement ga je in het evenement bij Gerelateerd naar het tabblad Rol toewijzingen. Hier zie je een lijst met betrokkenen, waaronder de deelnemers. Bij de deelnemers zie je

÷

dat de registratie op Draft/concept staat:

| Rol toewijzingen (5) |           |                     |                        |  |
|----------------------|-----------|---------------------|------------------------|--|
| Role Assignment Nu   | Role      | Contact             | Event Registration Sta |  |
| RA-002154            | Deelnemer | Test Penningmeester | Draft                  |  |

Om voor de deelnemers overeenkomsten aan te maken, pas je de status van de deelnemers aan naar **pending payment processing**. Dit kan je per deelnemer doen, maar het is handiger dit in bulk te doen.

Hiervoor klik je rechtsboven op het dropdown menu en kies je Update Status Participants:

| zing         | ng Nieuwe Functiero |     | Nieuwe deelnemersro      |
|--------------|---------------------|-----|--------------------------|
|              |                     | Vu  | l overeenkomstype        |
|              |                     | Sh  | ow Subscription Url      |
|              |                     | Pre | eview Registration Form  |
| Gearchiveerd |                     | Se  | nd Message to Audience   |
|              |                     |     | st to Participants       |
|              | - (-                | Up  | date Status Participants |
| eiling       | y Vraag             | Nie | euwe subgroep            |
|              | Een undate dele     | Vo  | eg deelnemers toe aan    |

Update Status Participants

Je gaat de status van de inschrijvingen van deelnemers van dit evenement aanpassen.

- \* Welke inschrijvingen wil je aanpassen
  Alle inschrijvingen, maakt niet uit wat de huidige status is
- Alleen die nu een bepaalde status status hebben

| * Huidige | status |
|-----------|--------|

Pending Payment Registered Cancellation Requested Cancelled

Draft

| * Wat wordt de nieuwe status? |  |
|-------------------------------|--|
| ✓ Geen                        |  |
| Draft                         |  |
| Waiting List                  |  |
| Refused                       |  |

In het volgende scherm kan je kiezen om de status van alle deelnemers aan te passen, of alleen die met een bepaalde status, bijvoorbeeld voor iedereen met de status Draft/Concept.

Kies nu bij de nieuwe status voor **pending payment processing**.

Vervolgens zie je bij de deelnemers dat de sta

| dat de status is veranderd:      | Deelnemer        | Test Penningmeester | Pending Payment | Processing |
|----------------------------------|------------------|---------------------|-----------------|------------|
|                                  | Deelnemer        | Pippi Langkous      | Pending Payment | Processing |
|                                  | Deelnemer        | Lisa van Ootje      | Pending Payment | Processing |
|                                  |                  |                     |                 |            |
|                                  |                  |                     |                 |            |
| Onder het tabblad Overeenkomsten | Overeenkomsten   | (3)                 |                 |            |
| zie je nu de zojuist aangemaakte | Agreement Number | Active              | Contact         | Start Date |
| overeenkomsten:                  | AG-0000456       |                     | Lisa van Ootje  | 21-03-2025 |

**~** 

 $\checkmark$ 

Pippi Langkous

Test Penningmeester

21-03-2025

21-03-2025

Wanneer er een overeenkomst is gemaakt, wordt er 's nachts automatisch een order aangemaakt

AG-0000455

AG-0000454

### Stap 6: Order/opdracht/factuur definitief maken

Je vindt de automatisch aangemaakte orders/opdrachten via je organisatie eenheid/Gerelateerd, tabblad Orders. Je ziet hier de order terug met als status concept/draft:

| Sorders (6+) |             |        |             |
|--------------|-------------|--------|-------------|
| Ordernummer  | Accountnaam | Status | Orderbedrag |
| 00000893     | Pietje Post | Draft  | €60.00      |

Klik nu op het ordernummer van de order die je wil verwerken, in het volgende scherm vind je rechtsboven de optie Activate Order:

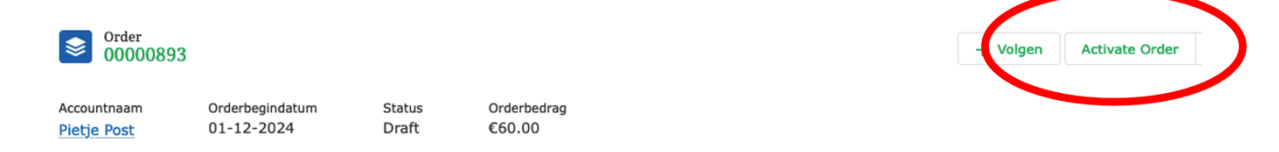

Klik in het volgende scherm op Opslaan, je ziet in het hoofdscherm van de order dat er nu automatisch gegevens zijn gevuld, waaronder de vinkjes voor Activate Order en Installments Created (= termijn). Ook de factuurdatum (Invoice Date) en het factuurnnummer (Invoice Number) zijn gevuld.

## Stap 7: Optie om de Factuur als Pdf-bestand te versturen

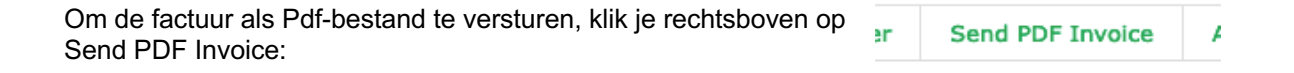

Kies in het volgende scherm het juiste mailadres en klik op Volgende, je krijgt dan de melding dat de PDF factuur wordt gemaakt, klik hier op Beëindigen. Het aanmaken van het document wordt gestart en deze wordt per email verstuurd.

Afhankelijk van de drukte op het systeem kan dit een maar minuten tot een paar uur duren.

Selecteer naar welk e-mailadres je de bestanden wilt sturen
 Gebruik het e-mailadres dat op de order staat: test@test.nl
 Gebruik een ander adres

| DETAILS                        | RELATED ACTIVITY                                                                                                    |
|--------------------------------|----------------------------------------------------------------------------------------------------|
| 🔯 Installment                  | s (1)                                                                                                    |
| Installment Nam                | e Account                                                                                                    |
| INST-00000217                  | Pietje Post                                                                                                    |
|                                |                                                                                                    |
| S Orderprodu                   | ucten (1)                                                                                                    |
| Product                        | Grootboekrekeningn                                                                                                    |
| Lidmaatschap jeug              | dlid 123                                                                                                    |
|                                |                                                                                                    |
| 🕗 Open activi                  | teiten (0)                                                                                                    |
| Activiteithis                  | storie (0)                                                                                                    |
| 🕒 Bestanden (                  | (1)                                                                                                    |
| Scouting Noo<br>5 dec 2024 • 0 | rdeloos - Factu<br>64KB • pdf                                                                                                    |
|                                | <ul> <li>DEFAILS</li> <li>Installment Nam</li> <li>INST-00000217</li> <li>Orderprodu</li> <li>Product</li> <li>Lidmaatschap jeug</li> <li>Open activi</li> <li>Activiteithis</li> <li>Bestanden (</li> <li>Scouting Noc<br/>5 dec 2024 •</li> </ul> |

## Stap 8: Binnengekomen betaling registreren

Wanneer je de betaling binnen hebt gekregen, registreer je dit bij de juiste installment/termijn.

Ga hiervoor weer in je organisatie naar het tabblad Orders en klik op de juiste order. Onder Gerelateerd/Related zie je bij het tabblad Installments de gemaakte Installment terug:

| DETAILS         | RELATED     | CTIVITY  |    |
|-----------------|-------------|----------|----|
| 🔯 Installmen    | uts (1)     |          |    |
| Installment Nan | ne Account  | Due Date | Pi |
| INST-00000217   | Pietje Post |          | D  |

Klik op het nummer van de juiste Installment en klik nu rechtsboven op New Payment.

New payment

Vul in het volgende se betaald is, op welke o manier (Payment Me Opslaan.

•

•

.

|                                                                                               |                |                            | N                           | ew payment           |                            |
|-----------------------------------------------------------------------------------------------|----------------|----------------------------|-----------------------------|----------------------|----------------------------|
| et volgende scherm welk bedrag<br>is, op welke datum en op welke<br>(Payment Method). Klik op |                | Account 🚯                  |                             |                      | x                          |
| 1.                                                                                            |                | Amount A                   |                             |                      |                            |
|                                                                                               |                | €55,00                     |                             |                      |                            |
|                                                                                               |                | Collection Date            | 6                           |                      |                            |
|                                                                                               |                | 07-12-2024                 | -                           |                      | 苗                          |
|                                                                                               | 1              | Installment                |                             |                      |                            |
|                                                                                               | 1              | Payment Method             | ł                           |                      |                            |
|                                                                                               | (              | Geen                       |                             |                      | •                          |
|                                                                                               |                | Payment Profile            | 0                           |                      |                            |
|                                                                                               |                | PP-141                     |                             |                      | ×                          |
|                                                                                               |                | Target                     |                             |                      |                            |
|                                                                                               |                | Test rekening              |                             |                      | •                          |
| In het detailscherm van de li                                                                 | nstallment z   | elf: 🗸                     | Amount Open<br>€5.00        |                      |                            |
|                                                                                               |                |                            |                             |                      |                            |
| In het detailscherm van de<br>betreffende Order:                                              | I              | S Order 000008             | 93                          |                      |                            |
|                                                                                               | ,<br>1         | Accountnaam<br>Pietje Post | Orderbegindat<br>01-12-2024 | tum Status<br>Activa | Orderbedrag<br>ted €60.00  |
|                                                                                               | 2              | DETAILS                    | RELATED                     | ACTIVITY             |                            |
|                                                                                               |                | Ordereigenaar              |                             |                      | Orderbedrag<br>€60.00      |
|                                                                                               | (              | Ordernummer<br>00000893    |                             |                      | Order Amount Open<br>€5.00 |
| In het tabblad Related van                                                                    | 🔯 Installme    | ents (1)                   |                             |                      |                            |
| Installments:                                                                                 |                |                            |                             |                      |                            |
|                                                                                               | To shall       |                            |                             | Contract.            |                            |
|                                                                                               | Installment Na | ame Acc                    | ount                        | Contact              | Amount Open                |

2.47

# Stap 9: Optie om resterend bedrag (of teveel) af te boeken

Om een restbedrag af te boeken (of een teveel), ga je naar de juiste Installment en klik je rechtsboven op Write Off Installment:

|                                                                                                    | Write Off Installment                                                                                                    |
|----------------------------------------------------------------------------------------------------|----------------------------------------------------------------------------------------------------|
| In het volgende scherm komt automatisch<br>het resterende bedrag te staan, pas indien                                                                               | Amount ①                                                                                                    |
| nodig aan.                                                                                                    | €5,00                                                                                                    |
| Vul ook de reden van de afboeking in en                                                                                                    | Description                                                                                                    |
| klik op Opslaan.                                                                                                    | Korting vanwege vroegbetaling                                                                                                    |
|                                                                                                    | Annuleren Opslaan                                                                                                    |
| Tip: In het detailscherm van de Installment<br>kan je rechts kiezen voor het sturen van een<br>E-mail, het maken van een taak of het<br>vastleggen van een gesprek. | Image: Second state of the second state of the second s |
| Wanneer je dit gebruikt, zie je dit later bij<br>deze Installment terug.                                                                                            | Vernieuwen • Alles uitvouwen • Alles weergeven                                                                                                    |
| Bij een gesprek zie je een uitklappijltje om meer info te zien:                                                                                                    | Geen activiteiten om te tonen.<br>Ga aan de slag door een e-mailbericht te verzenden, een taak te plannen en<br>meer.                                                                                                    |
|                                                                                                    | ✓ december • 2024 Deze maand                                                                                                    |
|                                                                                                    | Gebeld vanwege vroe     Vandaag       U hebt een gesprek vastgelegd       Beschrijving<br>Gebeld op 07-12, xxxxx                                                                                                    |
|                                                                                                    | Bellen     Gisteren       U hebt een gesprek vastgelegd                                                                                                    |

Write Off Installment